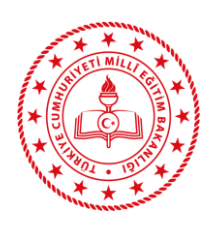

TALİM VE TERBİYE KURULU BAŞKANLIĞI (öğretim programları daire başkanlığı)

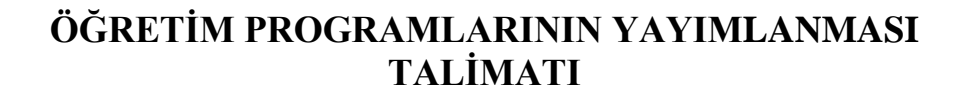

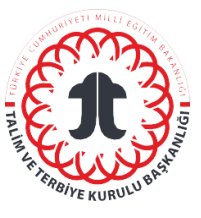

## Sorumlular

Öğretim Programları Başkanlığının, "Öğretim Programlarını İzleme ve Değerlendirme Sistemi (<u>T.C. Millî Eğitim Bakanlığı Talim Terbiye Kurulu Başkanlığı (meb.gov.tr</u>)"ne giriş yapmak üzere yetkilendirilmiş personeli sorumludur.

## Kısaltmalar/Tanımlar

ÖP: Öğretim Programı EP: Eğitim Programı

# Uygulama

## 1. Aşama

"Öğretim Programları"na ait Kurul Kararı, kapak görseli ve program dosyasını elektronik ortamda teslim al.

## 2. Aşama

"Öğretim Programları"nın eklerinin (Kurul Kararı, öğretim programı, program kapağı görseli) müfredat.meb.gov.tr sistemine yüklenmesi:

- <u>http://mufredat.meb.gov.tr/Yonet/Gorus.aspx</u> adresine kullanıcı adı ve parolayla giriş yap.
- Açılan yönetici sayfasında menü bölümünden "program ekle" sekmesini seç.
- "Öğretim Programları"nın sisteme yükleme safhasında dosya tipini (taslak program, öğretim programı, uzaktan eğitim programı vb.) belir.
- "Öğretim Programları"nın sisteme yükleme safhasında kategorisini (özel eğitim ve rehberlik, temel eğitim, ortaöğretim, meslekî ve teknik eğitim) belirle.
- "Öğretim Programları"nın sisteme yükleme safhasında paydaşlar tarafından görüntülenecek ismini belirle.
- "Öğretim Programları", dosya; Kurul Kararları, Kurul Kararı; kapak resimleri, kapak resmi sekmesinden elektronik ortamda ilgili dosyaları seçerek yükle.
- "Yayımla" seçeneğini aktifleştir.

## İlgili Dokümanlar

İlgili Kurul Kararı ve Programlar

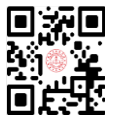